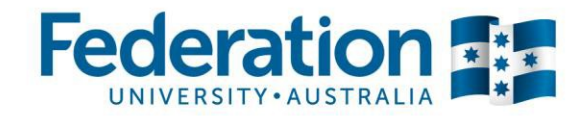

# TAFE Students – How do I enrol

my Student Centre | mysc.federation.edu.au | 1800 FED UNI

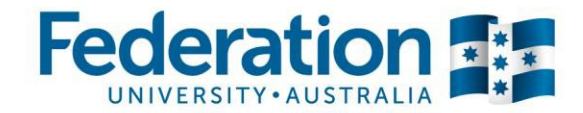

## How to enrol in my Student Centre

#### Important:

Before you can complete your enrolment in my Student Centre, you are required to complete an enrolment checklist.

For information on how to complete your enrolment checklist, please refer to the 'Guide to complete the enrolment checklist' document.

### **Steps**

- 1. Go to mySC.federation.edu.au
- 2. Enter your **User ID** number (Student ID) and **Password**, the select the Sign In button.
- 3. Your **User ID:** is your student number starting with the numbers 30... Your **Password** is the same password you use to logon to all Federation University computers.

If you are having trouble logging into my Student Centre please contact the Service Desk on servicedesk@ballarat.edu.au or 5327 9999

| my Student Centre | System Support<br>Rest Paymond                                                                                                    |
|-------------------|----------------------------------------------------------------------------------------------------|
| Password          | Need help logging in?                                                                                                    |
| Sign in           | f Find us on Parabook                                                                                                    |
|                   |                                                                                                    |
|                   | my Student Centre                                                                                                    |
|                   | MSUTHERLAND                                                                                                    |
|                   | MSUTHERLAND<br>Password                                                                                                    |
|                   | CONTRACTOR OF CONTRACTOR OF CO |
|                   | INVERSITY AUSTRALIA<br>INVERSITY AUSTRALIA<br>INVERSITY AUSTRALIA<br>MSUTHERLAND<br>Password<br>Sign in<br>System Support<br>Reset Password<br>Need help logging in?                                                                                                    |

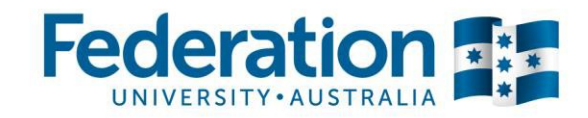

4. Once you have logged in you will see your homepage.

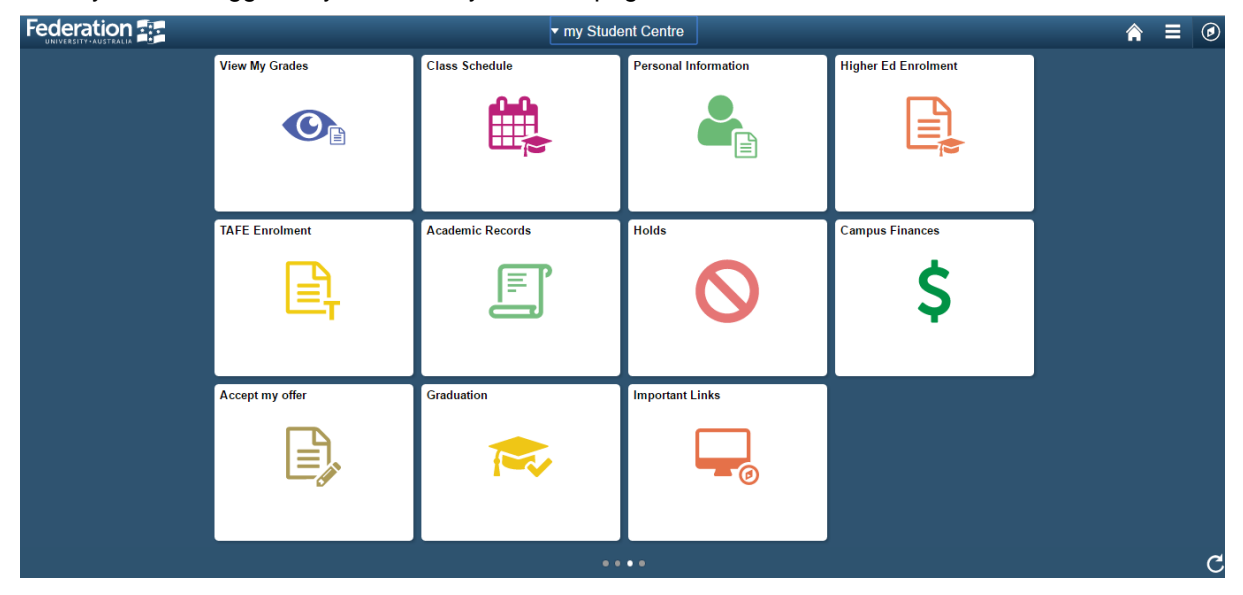

5. Click on the TAFE Enrolment tile to enrol into your chosen program

| TAFE Enrolment |
|----------------|
| E₽<br>F        |

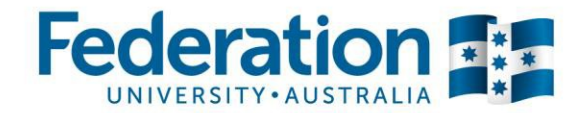

6. You will now see the **My Schedule Builder** page. If required, scroll to the bottom of the page to see all of your classes.

| My Schedule Builder                                                                                      |
|----------------------------------------------------------------------------------------------------|
| Click Enrol in Classes when ready to enrol.                                                              |
| Federation University   CHC50908 Diploma of Children's Services                                          |
| Federation University   TAFE   Full Year 2014(VET)                                                       |
|                                                                                                    |
| Select Display Option () List View                                                                       |
| ▼ Pending Enrolment                                                                                      |
| ●Open □Closed ▲Wait List ★ None Selected                                                                 |
|                                                                                                    |
| HLTFA301B Apply First Aid                                                                                |
| Core   18.00 SCH Room: TBA                                                                               |
| CHCORG428A Reflect on and improve own professon <mark>G101 - Class</mark><br>Core   120.00 SCH Room: TBA |
| CHCCN511A Establish, Maintain a Safe and Healther C101 - Class                                           |
| Core   40.00 SCH Room: TBA                                                                               |
| CHCRF511A Work in Partnership with Families to ProC101 - Class<br>Core   70.00 SCH Room: TBA             |
| ENROL IN CLASSES                                                                                         |

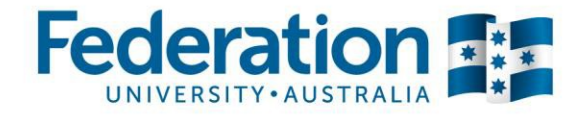

| 7.  | When you are ready to enrol - Click the <b>ENROL IN C</b>                                                                                                    | LASSES                                  | button.                                           |         |                |
|-----|----------------------------------------------------------------------------------------------------|-----------------------------------------|---------------------------------------------------|---------|----------------|
|     | Important Message: Concession Page                                                                                                    |                                         |                                                   |         |                |
|     | If you are eligible for a concession you will be asked to e                                                                                                    | enter your c                            | oncession details he                              | re.     |                |
|     | Important Note:                                                                                                    |                                         |                                                   |         |                |
|     | You <i>must</i> present your concession card as evidence to working days of enrolling. If you do not present your coryou will be invoiced for the non-concession rate for your | Student Ad<br>ncession ca<br>r Program. | ministration within 10<br>ard within this timefra | )<br>me |                |
| L   |                                                                                                    |                                         |                                                   |         |                |
| 8   | If the concession page <b>does not display</b> for you, contin                                                                                                    |                                         | rolment and click on                              | the Fi  | NISH ENROLLING |
| 0.  | button.                                                                                                    | ide your eni                            | onnent and click on                               |         |                |
| _   |                                                                                                    |                                         |                                                   |         |                |
| 9.  | If you <b>do not</b> hold a current concession, click the<br>button and proceed with your enrolment.                                                                           | TBONOTI                                 |                                                   | I GARD  |                |
|     |                                                                                                    |                                         |                                                   |         |                |
| 10. | ). If you hold a current concession card, click the                                                                                                    | OLD A CUR                               | RENT CONCESSION C                                 | ARD     | button.        |

11. For this example, Click the **I hold a current concession card** button. You will be directed to the **Concession Information** page where you are required to enter your concession details.

| Concession Eligibility                                                                                                    |
|----------------------------------------------------------------------------------------------------|
| Eligibility                                                                                                    |
| To be eligible for concession you must be enrolling into an eligible Government Funded Program and hold a <b>current</b> :                                                                               |
| <ul> <li>Health Care Card or</li> <li>Pensioner Concession Card or</li> <li>Veterans Gold Card</li> </ul>                                                                                                |
| If you are a holder of a concession card listed above, this card must be presented to Student<br>Administration within 10 working days of this enrolment or you will be charged the non-concession rate. |
| I HOLD A CURRENT CONCESSION CARD                                                                                                    |

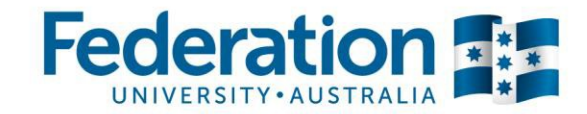

- 12. Enter your Concession Card Details into the relevant fields
- 13. Click on the **CONFIRM CONCESSION** button. You will now be directed back to **my Schedule Builder** to confirm your classes.

| Concession Information                                                                                                    |
|----------------------------------------------------------------------------------------------------|
| Information                                                                                                    |
| Please enter your <b>current</b> concession card information below:                                                                                                    |
| Concession Type: Health Care Card 🔻                                                                                                    |
| Concession Card Number: 12345678                                                                                                    |
| Card Expiry Date: 04/08/2015                                                                                                    |
| I confirm that the above concession information is correct.                                                                                                    |
| I understand that my concession card must be presented to Student<br>Administration within 10 working days of enrolling. If I do not present my<br>concession card within this timeframe, I understand that I will be obliged to pay<br>the non-concession rate. |
| CONFIRM CONCESSION CANCEL                                                                                                    |

14. Scroll to the bottom of the page and click on the **FINISH ENROLLING** button.

| My Schedule Builder                                                          |                     |                     |          |             |            |  |
|------------------------------------------------------------------------------|---------------------|---------------------|----------|-------------|------------|--|
| To proceed with this enrolment, please click on the Finish Enrolling button. |                     |                     |          |             |            |  |
| Federation University   TAFE   Full Year 2014(VET) Year 1                    |                     |                     |          |             |            |  |
| Confirm Classes to Enrol                                                     |                     |                     |          |             |            |  |
| HLTFA301B Apply                                                              | First Aid           |                     |          | Core        | 18.00 SCH  |  |
| Class                                                                        | Component           | Schedule            | Location | Instructor  | Status     |  |
| EDART<br>436091-<br>C101<br>(10654)                                          | Class               |                     | ТВА      | C. Huxtable | •          |  |
| CHCORG428A Ref                                                               | lect on and impro   | ove own professiona | I.       | Core        | 120.00 SCH |  |
| Class                                                                        | Component           | Schedule            | Location | Instructor  | Status     |  |
| EDART<br>438151-<br>C101<br>(10655)                                          | Class               |                     | ТВА      | C. Huxtable | •          |  |
| CHCCN511A Estab                                                              | olish, Maintain a S | afe and Healthy E   |          | Core        | 40.00 SCH  |  |
| Class                                                                        | Component           | Schedule            | Location | Instructor  | Status     |  |
| EDART<br>442141-<br><u>C101</u><br>(10656)                                   | Class               |                     | ТВА      | R. Huxtable | •          |  |
| CHCRF511A Work in Partnership with Families to Pro Core   70.00 SCH          |                     |                     |          |             |            |  |
| Class                                                                        | Component           | Schedule            | Location | Instructor  | Status     |  |
| EDART<br>443301-<br><u>C101</u><br>(10657)                                   | Class               |                     | ТВА      | D. Huxtable | •          |  |
|                                                                              |                     |                     | CANCE    | FINISH ENR  | OLLING     |  |

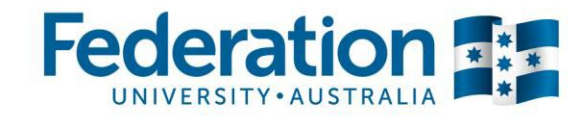

15. The confirmation of fees page will show the fees and charges for your Program, including any material fees, if they are applicable. You may need to scroll to the bottom of this page to confirm your fees.

Confirm that the information is accurate and click the

CONFIRM ENROLMENT button.

|                                                                                                    | I OI rees                                                                                                    |                                                                                                    |                                                                  |
|----------------------------------------------------------------------------------------------------|----------------------------------------------------------------------------------------------------|----------------------------------------------------------------------------------------------------|------------------------------------------------------------------|
| This is a confirm                                                                                                    | ation of your fees for the courses/units listed below.                                                                                                    |                                                                                                    |                                                                  |
| By clicking the 'C<br>arising from, you<br>have provided di<br>have provided in<br>within the releva                                                 | Confirm Enrolment' button below you agree to pay the fees and char<br>ir enrolment. The fees listed below have been calculated based on t<br>uring the enrolment process. The University reserves the right to an<br>correct or incomplete information, or if you do not provide the requ<br>nt time frames specified by the University. | rges applicable to, an<br>the information you<br>nend these fees if yo<br>ired documentation       | d<br>u                                                           |
| If your employer<br>Authorisation to                                                                                                    | or a third party has agreed to pay your fees and has completed the<br>Pay Tuition Fees' form then they will be invoiced for your fees by the                                                                                                    | e 'Employer<br>e University.                                                                       |                                                                  |
| If you have any                                                                                                    | questions regarding your fees please contact Student Financials on                                                                                                    | (03) 5327 9513.                                                                                    |                                                                  |
| You confirm that                                                                                                    | you have read the University's refund policy prior to confirming you                                                                                                    | ur enrolment.                                                                                      |                                                                  |
| To finalise your (                                                                                                    | encoment please click the 'Confirm Encoment' hutton                                                                                                    |                                                                                                    |                                                                  |
| To finalise your e                                                                                                    | anoment please click the Commit Enroment Button.                                                                                                    |                                                                                                    |                                                                  |
| If you do not wis                                                                                                    | h to proceed with this enrolment please click the 'Cancel Enrolment'                                                                                                    | ' button.                                                                                          |                                                                  |
|                                                                                                    |                                                                                                    |                                                                                                    |                                                                  |
| Tuition Fees                                                                                                    |                                                                                                    | and the second second                                                                              |                                                                  |
| Tuition Fees<br>Course/Unit<br>Code                                                                                                    | Course/Unit Name                                                                                                    | Student<br>Contact<br>Hours (SCH)                                                                  | Amount                                                           |
| Tuition Fees<br>Course/Unit<br>Code<br>HLTFA301B                                                                                                    | Course/Unit Name<br>Apply First Aid                                                                                                    | Student<br>Contact<br>Hours (SCH)<br>18.00                                                         | <b>Amount</b><br>72.00                                           |
| Tuition Fees<br>Course/Unit<br>Code<br>HLTFA301B<br>CHCORG428A                                                                                       | Course/Unit Name<br>Apply First Aid<br>Reflect on and improve own professional practice                                                                                                    | Student<br>Contact<br>Hours (SCH)<br>18.00<br>120.00                                               | Amount<br>72.00<br>480.00                                        |
| Tuition Fees<br>Course/Unit<br>Code<br>HLTFA301B<br>CHCORG428A<br>CHCCN511A                                                                          | Course/Unit Name<br>Apply First Aid<br>Reflect on and improve own professional practice<br>Establish, Maintain a Safe and Healthy Environment for<br>Children                                                                                                    | Student<br>Contact<br>Hours (SCH)<br>18.00<br>120.00<br>40.00                                      | Amount<br>72.00<br>480.00<br>160.00                              |
| Tuition Fees<br>Course/Unit<br>Code<br>HLTFA301B<br>CHCORG428A<br>CHCCN511A<br>CHCRF511A                                                             | Course/Unit Name Apply First Aid Reflect on and improve own professional practice Establish, Maintain a Safe and Healthy Environment for Children Work in Partnership with Families to Provide Appropriate Care for Children                                                                                                    | Student<br>Contact<br>Hours (SCH)<br>18.00<br>120.00<br>40.00<br>70.00                             | Amount<br>72.00<br>480.00<br>160.00<br>280.00                    |
| Tuition Fees<br>Course/Unit<br>Code<br>HLTFA301B<br>CHCORG428A<br>CHCCN511A<br>CHCCN511A<br>CHCRF511A<br>Materials Fees                              | Course/Unit Name Apply First Aid Reflect on and improve own professional practice Establish, Maintain a Safe and Healthy Environment for Children Work in Partnership with Families to Provide Appropriate Care for Children                                                                                                    | Student<br>Contact<br>Hours (SCH)           18.00           120.00           40.00           70.00 | Amount<br>72.00<br>480.00<br>160.00<br>280.00                    |
| Tuition Fees<br>Course/Unit<br>Code<br>HLTFA301B<br>CHCORG428A<br>CHCCN511A<br>CHCCN511A<br>CHCRF511A<br>Materials Fees<br>Materials Fees            | Course/Unit Name Apply First Aid Reflect on and improve own professional practice Establish, Maintain a Safe and Healthy Environment for Children Work in Partnership with Families to Provide Appropriate Care for Children Description                                                                                                 | Student<br>Contact<br>Hours (SCH)<br>18.00<br>120.00<br>40.00<br>70.00                             | Amount<br>72.00<br>480.00<br>160.00<br>280.00                    |
| Tuition Fees<br>Course/Unit<br>Code<br>HLTFA301B<br>CHCORG428A<br>CHCCN511A<br>CHCRF511A<br>Materials Fees<br>Text Books*                            | Course/Unit Name<br>Apply First Aid<br>Reflect on and improve own professional practice<br>Establish, Maintain a Safe and Healthy Environment for<br>Children<br>Work in Partnership with Families to Provide Appropriate<br>Care for Children<br>Description                                                                            | Student<br>Contact<br>Hours (SCH)<br>18.00<br>120.00<br>40.00<br>70.00                             | Amount<br>72.00<br>480.00<br>160.00<br>280.00<br>Amount<br>75.34 |
| Tuition Fees<br>Course/Unit<br>Code<br>HLTFA301B<br>CHCORG428A<br>CHCCN511A<br>CHCRF511A<br>Materials Fees<br>Text Books*<br>Total                   | Course/Unit Name Apply First Aid Reflect on and improve own professional practice Establish, Maintain a Safe and Healthy Environment for Children Work in Partnership with Families to Provide Appropriate Care for Children Description                                                                                                 | Student<br>Contact<br>Hours (SCH)<br>18.00<br>120.00<br>40.00<br>70.00                             | Amount<br>72.00<br>480.00<br>160.00<br>280.00<br>Amount<br>75.34 |
| Tuition Fees<br>Course/Unit<br>Code<br>HLTFA301B<br>CHCORG428A<br>CHCCN511A<br>CHCRF511A<br>Materials Fees<br>Materials Fees<br>Text Books*<br>Total | Course/Unit Name Apply First Aid Reflect on and improve own professional practice Establish, Maintain a Safe and Healthy Environment for Children Work in Partnership with Families to Provide Appropriate Care for Children Description                                                                                                 | Student<br>Contact<br>Hours (SCH)<br>18.00<br>120.00<br>40.00<br>70.00                             | Amount<br>72.00<br>480.00<br>160.00<br>280.00<br>Amount<br>75.34 |

16. My Schedule Builder will now show a green tick against the classes where enrolment has been successful.

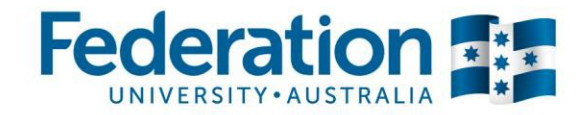

#### **My Schedule Builder** Federation University | TAFE | Full Year 2014(VET) Year 1 If all courses/units listed below have a status of 'Success: enrolled', congratulations! You have successfully enrolled. If one or more course/units have a status of 'Error: unable to add class' please contact Student Administration. X Error: unable to add class Success: enrolled Message Status TAEDEL401A Plan, Organise Success: This class has been added to your schedule. 1 and Deliver Group Based TAEDES401A Design and Success: This class has been added to your schedule. 2 Develop Learning Programs

17. Scroll to the bottom of the page to access payment options. You will be given the option to pay online or to make other payment.

#### Important:

Please note that if your fees are being paid for by an employer or other sponsor, this will be processed once you have presented an 'Employer Authorisation to Pay Tuition Fees' Form. This may take some time to be processed; you may still see outstanding fees listed on your home page. Please check back in 30 days and you will see if your fees have been transferred to the nominated sponsor.

#### If payment is being made by you - you may select the Online Payment or Other Payment Option

#### Make a Payment

Please see below the different payment options for paying your fees.

If you wish to make an online payment using your credit card, please click the 'Online Payment' button.

If you wish to generate a Deposit Slip (PDF document) where you can pay your fees using one of the following methods, please click the 'Other Payment' button.

- Australia Post
- BPAY
- In Person
- By Mail

Please Note: The Deposit Slip only displays the total amount of fees owing.

ONLINE PAYMENT

OTHER PAYMENT

CRICOS Provider No. 00103D

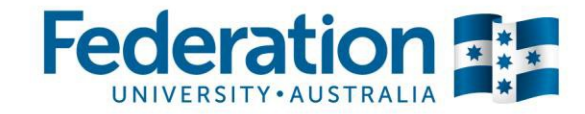

18. If you do not wish to pay immediately with a credit card you can click **OTHER PAYMENT** button. The system will open a new tab and display a deposit slip, detailing alternative payment options. You will need to close this window to return to my Student Centre

|                        |                                                                  |          | ent Deposit Slip<br>S Provider 00103D                            |
|------------------------|------------------------------------------------------------------|----------|------------------------------------------------------------------|
| Student ID:            | 30309935                                                         |          |                                                                  |
| Student Name:          | John Miller                                                      |          |                                                                  |
| Payment Amount:        | \$1074.87                                                        |          |                                                                  |
| ase make payment us    | ing one of the following fee payment<br>Australia Post           | methods. | Payment by BPAY                                                  |
| DIIIDAY Payment can be | made over the counter at any Australia Post outlet               | В        | Contact your participating financial institution to make payment |
| using cash, cheq       | using cash, cheque, EFTPOS and credit cards.                     |          | from you cheque account, savings account or credit card. Pleas   |
| Payment can also       | Payment can also be made over the internet (postbilipay.com.au)  |          | quote Federation University Australia Biller Code: 393447 and    |
| or phone (13 18        | or phone (13 18 16) using your credit card. Please quote Billpay |          | Reference Number 3030 9935 994. For more information on          |
| Code 3219 and F        | Reference Number 3030 9935 994                                   |          | BPAY go to www.bpay.com.au.                                      |
|                        | View MasterOand and American Evenes                              |          |                                                                  |

19. If you click on the **ONLINE PAYMENT** button, the system will direct you to the next page, where you can

enter the amounts you wish to pay no

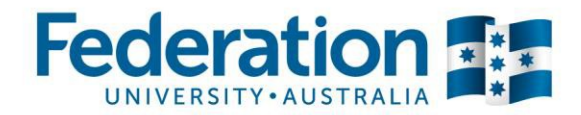

| Account Inquiry                                                                                                    |                           | Electronic P                      | ayments/Purch          | ases              |  |  |
|----------------------------------------------------------------------------------------------------|---------------------------|-----------------------------------|------------------------|-------------------|--|--|
| make a payment                                                                                                    |                           | refund profile                    |                        |                   |  |  |
| Make a Payment                                                                                                    |                           |                                   |                        |                   |  |  |
| 1. Specify Payment Amo                                                                                                    | 1. Specify Payment Amount |                                   |                        |                   |  |  |
| Warning: This facility is for the payment of items that appear on your online account which<br>can be seen below or for payments made in advance for tuition and/or health cover fees. DO<br>NOT make payments for any other purpose. Refund of overpayments will be subject to the<br>conditions of the University's refund policy. |                           |                                   |                        |                   |  |  |
| Please refer to the <b>international r</b>                                                                                                    | efund policy              | / at:                             |                        |                   |  |  |
| http://www.federation.edu.au/fdp/in                                                                                                    | ternational/o             | ourses/policies.shtr              | <u>nl</u> or           |                   |  |  |
| domestic refund policy at:<br>http://www.federation.edu.au/fdp/p                                                                                                    | lanning strate            | egy/fees/refunds-h                | <u>e.shtml</u>         |                   |  |  |
| Federation University                                                                                                    |                           |                                   |                        |                   |  |  |
| Item Description                                                                                                    | Due Date                  | Item Term                         | Outstanding<br>Charges | Payment<br>Amount |  |  |
| EDART Dom GSP Tuition VET<br>- HLTFA301B                                                                                                    | future                    | Full Year 2014<br>(VET)           | 72.00                  | 72.00             |  |  |
| EDART Dom GSP Tuition VET<br>- CHCCN511A                                                                                                    | future                    | Full Year 2014<br>(VET)           | 160.00                 | 160.00            |  |  |
| EDART Dom GSP Tuition VET<br>- CHCRF511A                                                                                                    | future                    | Full Year 2014<br>(VET)           | 280.00                 | 280.00            |  |  |
| EDART Dom GSP Tuition VET<br>- CHCORG428A                                                                                                    | future                    | Full Year 2014<br>(VET)           | 480.00                 | 480.00            |  |  |
|                                                                                                    |                           |                                   | 0.00                   |                   |  |  |
| Total                                                                                                    |                           |                                   | 992.00                 | 992.00            |  |  |
| pay charges                                                                                                    | zero                      | o out amounts                     | calculate grand        | total             |  |  |
|                                                                                                    |                           |                                   |                        |                   |  |  |
| Payment Summary                                                                                                    |                           |                                   |                        |                   |  |  |
| Description                                                                                                    |                           | Outstanding Charges Payment Amoun |                        | ent Amount        |  |  |
| Federation University                                                                                                    |                           | 992                               | 2.00                   | 992.00            |  |  |
| Currency used is Australian Dollar.                                                                                                    |                           |                                   |                        |                   |  |  |
|                                                                                                    |                           | CANCEL NEXT                       |                        | NEXT              |  |  |
|                                                                                                    |                           |                                   |                        |                   |  |  |

20. Click on the calculate grand total button after you have entered the amounts and then click on the button

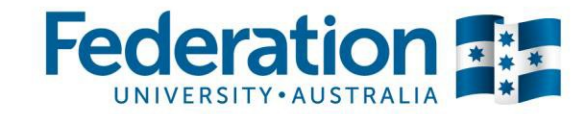

The system will direct you to the next page, where you need to click the **SUBMIT** button. You will then be re-directed to the ANZ eGatePayment page where you can enter your card details for payment

| Account Ing                                                                                                | uiry                                                          | Electronic Pa                              | ayments/Purchases                                    |  |
|----------------------------------------------------------------------------------------------------|---------------------------------------------------------------|--------------------------------------------|------------------------------------------------------|--|
| make a payr                                                                                                | ment                                                          | refund profile                             |                                                      |  |
| Make a Payment                                                                                             |                                                               |                                            | 1-2-3                                                |  |
| 2. Confirm Paymer<br>If the information below is<br>you to the ANZ eGate Payr<br>complete the payment proc | IL<br>accurate, click the SI<br>nent Client where yo<br>cess. | UBMIT button. The S<br>u can enter your Cr | SUBMIT button will transfer<br>edit Card Details and |  |
| Payment Summary                                                                                            |                                                               |                                            |                                                      |  |
| Payment Amount                                                                                             | 992.00                                                        |                                            | change payment amount                                |  |
| Currency used is Australian                                                                                | n Dollar.                                                     |                                            |                                                      |  |
|                                                                                                    |                                                               | _                                          |                                                      |  |
|                                                                                                    |                                                               | CANCEL                                     | PREVIOUS SUBMIT                                      |  |

21. Choose your credit card type. For this example, click the VISA option

| avorites Main Menu > Self Service > Campus Finances > Make a Payment      |
|---------------------------------------------------------------------------|
| ANZ ♀ ANZ eGate <sup>™</sup>                                              |
|                                                                           |
| Merchant name: University of Ballarat                                     |
| Pay securely by clicking on the card logo below:                          |
| Your details will be sent to and processed by ANZ eGate.<br><u>Cancel</u> |

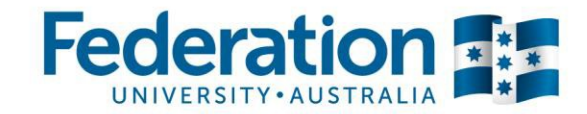

22. Enter your card details and Click the **Center payment** button. You will receive a successful confirmation message that you can print as a receipt.

| Enter your card details |                                                |                                                                                                    |
|-------------------------|------------------------------------------------|----------------------------------------------------------------------------------------------------|
|                         | <b>VISA</b>                                    | You have chosen <b>VISA</b> as your method of payment.<br>Please enter your card details into the form below and click<br>'enter payment' to complete your purchase. |
|                         | Card Number:<br>Expiry Date:<br>Security Code: | <pre>************************************</pre>                                                                                                    |
|                         | Purchase Amount :                              | AUDO 0000 0000 0000<br>Use of this case is guowneed by the Centerns<br>C\$1/0<br>SOU m(61- 9)                                                                        |
|                         |                                                | enter payment                                                                                                    |

#### Congratulations – You have successfully enrolled.

Now that you have completed your enrolment, you may require a Confirmation of Enrolment form.

Information on how to do this can be found in the 'How do I view my Confirmation of Enrolment' video and guide document.